## How to Apply a Bank Guarantee Amendment?

Step 1: Locating the Bank Guarantee Amendment Application Form on iTrade

- Select "Trade Services"
- Select "Outward Guarantee"
- Select "Guarantee Amendment"

| بلك ديني التجــــاري<br>Commercial Bank of Dut |                                                                                                    | User Firstname Lastname / 968673 [seguel] |
|------------------------------------------------|----------------------------------------------------------------------------------------------------|-------------------------------------------|
| 🕈   Trade Services   Queue                     | Administration                                                                                                    | *                                         |
| Guarantee Initiation                           | Outward Guarantee Module Presentation                                                                                                    |                                           |
| Guarantee Amendment                            | From the senses, the one can access the <b>Damased Economics</b> money accessed to Trate Ports                                                                                                    |                                           |
| Amend Existing Guarantee                       | The details of a new request for guarantee can be entered through one of the options in the initiation new, bengiates can be used as                                                                                                    |                                           |
| Draft Transactions                             | well as cipies of existing records. When amendments need to be submitted to the bank, the diodicated structured Amendment feature<br>can be used. Standard free format transactional messaging, inquiry and maintenance functions are also available. |                                           |
| Pending Authorization                          |                                                                                                    |                                           |
| Correspondences & Claims                       |                                                                                                    |                                           |
| Pending Guarantees                             |                                                                                                    |                                           |
| Guarantee - Inquiry                            |                                                                                                    |                                           |
| Guarantee - Maintenance                        |                                                                                                    |                                           |
|                                                |                                                                                                    |                                           |
|                                                |                                                                                                    |                                           |

Step 2: Select one of the below options as per your requirement...

- Amend Existing Guarantee choose this option to submit guarantee amendment request
- **Draft Transactions** Review and submit the guarantee request either you or another user from your company have already created and saved, but not submitted

| غلك دجني التجـــــاري<br>Commercial Bank of Dub |                                    | User Firstname Lastname / 968678 Ligent |
|-------------------------------------------------|------------------------------------|-----------------------------------------|
| 🕈 🛛 Trade Services 🛛 Queue                      | Administration                     | *                                       |
| Guarantee Initiation 👻                          | List of Existing Coduced Granadoes |                                         |
| Guarantee Amendment                             | List of Evaluation operations      |                                         |
| Amend Existing Guarantee                        | Search Options                     | *                                       |
| Draft Transactions                              | Surface (D                         |                                         |
| Pending Authorization                           | (rttr 95857)                       |                                         |
| Correspondences & Claims                        | Britty/Applicant Name              |                                         |
| Pending Guarantees                              | Bank Ref.                          |                                         |
| Guarantee - Inquiry                             | Our Refi                           |                                         |
| Guarantee - Maintenance 🛛 🌱                     | Beneficary Name<br>Cov             |                                         |

## Step 3: Fill out Guarantee Amendment form...

- Click " Search" to locate the System ID or Guarantee to be amended
- Please fill out all of the mandatory fields with red asterisk \*
- Please also include or attach any other relevant information, if required
- If you want to save this form as a template to submit later, please select "Save as Template"
- If any extra instruction or details regarding this guarantee amendment should be entered under "other information" if required
- Once completed, click "Submit"

| لك دياي التجــــاري<br>Commercial Bank of Du | bai                   |                  |                       |          |                |                  |    | User Firstni | ame Lastname / 968673 | Logost |
|----------------------------------------------|-----------------------|------------------|-----------------------|----------|----------------|------------------|----|--------------|-----------------------|--------|
| 🕈   Trade Services   Queue                   | Administration        |                  |                       |          |                |                  |    |              |                       | 1      |
| Guarantee Instation                          | List of London O      | and the second   | 2.0                   |          |                |                  |    |              |                       |        |
| Guarantee Amendment                          | the of Existing of    | orward doarantee | 2                     |          |                |                  |    |              |                       | _      |
| Amend Existing Guarantee                     | Search Options        |                  |                       |          |                |                  |    |              |                       | ٠      |
| Oraft Transactions                           |                       |                  |                       |          |                |                  |    |              |                       |        |
| Pending Authorization                        | System to             | 949673           |                       |          |                |                  |    |              |                       |        |
| Correspondences & Claims                     | Entity/Applicant Name |                  |                       |          |                |                  |    |              |                       |        |
| Pending Guarantees                           | Bank Ref              | 1                |                       |          |                |                  |    |              |                       |        |
| Gisarantee - Inquiry                         | Our Ref               |                  |                       |          |                |                  |    |              |                       |        |
| Guarantee - Maintenance                      | Beneficiary Name      |                  |                       |          |                |                  |    |              |                       |        |
| (c                                           | Çışı                  | e                |                       |          |                |                  |    |              |                       |        |
|                                              |                       |                  |                       |          |                |                  |    |              |                       |        |
|                                              | Search                |                  |                       |          |                |                  |    |              |                       |        |
|                                              |                       |                  |                       |          |                |                  |    |              |                       |        |
|                                              | 0 Asms                |                  |                       |          |                |                  |    | 110 C        |                       | -      |
|                                              | System ID             | Extery           | Entity/Applicant Name | Bark Ref | Our Ref        | Beneficiary Name | 69 | Anount       | Insue Date Expiry 1   | hate   |
|                                              |                       |                  |                       | ALC N    | lecords Found. |                  |    |              |                       |        |